Continuing Education Program Office (CEPO) Faculty Management System Presenter Information Submission Tutorial

When a Continuing Education (CE) course has been submitted to and approved by CEPO, a CEPO Team Member will begin assigning roles to individuals associated with the course, such as speaker. Your biography and professional photograph should be submitted through our CMS. Learners will be able to see this information when reviewing the FACULTY tab in a course.

Please go to <u>www.dhaj7-cepo.com</u>. There you will need to create an account if you have not already done so. If you have an existing account, you will need to log in. Please remember your login-credentials for future use.

- 1. After you have logged into your account, click *MY ACCOUNT* in the main menu.
- 2. Click *EDIT PROFILE* in the MY ACCOUNT drop-down menu.

| Defense Health Agency |                        |  |  |  |  |
|-----------------------|------------------------|--|--|--|--|
| CATALOG               | ABOUT CEPO             |  |  |  |  |
| CALENDAR              | FREQUENTLY A           |  |  |  |  |
| MY ACCOUN             | T ·                    |  |  |  |  |
| MY TRANSCRIPT         |                        |  |  |  |  |
| MY COURSES            |                        |  |  |  |  |
| EDIT PROFILE          | Please view a short tu |  |  |  |  |

Continuing Education Program Office (CEPO) Faculty Management System Presenter Information Submission Tutorial

3. Click the *Bio* button.

| Bio                            | fo   | r       |                   |        |        |                                 |                 |        |
|--------------------------------|------|---------|-------------------|--------|--------|---------------------------------|-----------------|--------|
| VIEW                           | EDIT | BOOK    | BOOKMARKS FACULTY |        | MY ACT | ORD                             |                 |        |
| Account                        | Bio  | Profile | Disclos           | ure    | Mobile | 1                               |                 |        |
| Credential<br>Biography<br>B I |      |         | .≡ <u>1</u> ≡ -]  | -12 68 |        | 1 x <sup>a</sup> x <sub>a</sub> | <b>??</b> 🔁 Sou | irce 🗮 |
|                                |      |         |                   |        |        |                                 |                 |        |

- 4. Fill out the fields and upload your professional photograph.
- 5. Click SAVE.